# Self-Service Enrollment

Once you are logged in to your MyUB Student Center, the Enroll pages are available in the Academics section. Click the "Enroll" link to begin.

| Student C          | Center                     |                                                       |
|--------------------|----------------------------|-------------------------------------------------------|
| ▼ Academics        |                            |                                                       |
| Academics          |                            |                                                       |
| Search             | Deadlines 🛛 😡 URL          |                                                       |
| Enroll             | Fall 2015 Schedule         |                                                       |
| My Academics       | Class                      | Schedule                                              |
| other academic 💌 📎 | COSC 151-101<br>LEC (4592) | We 5:30PM -<br>8:00PM<br>ACADEMIC CENTER<br>ROOM 216  |
|                    | COSC 210-101<br>LEC (4594) | Mo 8:15PM -<br>10:45PM<br>ACADEMIC CENTER<br>ROOM 223 |
|                    |                            | weekly schedul                                        |
|                    |                            | enrollment shopping cart                              |

If you are eligible to enroll in more than one semester, choose the correct semester by clicking the radio dial in the first column, and then click "Continue." If you are only currently eligible to register for one semester, the correct semester will automatically be chosen for you.

| Search            | $\gamma$ | Plan | 1    | Enro | oll |      | My Academics     |
|-------------------|----------|------|------|------|-----|------|------------------|
| my class schedule | add      |      | drop | swap |     | edit | term information |
| Add Classes       |          |      |      |      |     |      | 1+2+3            |
| Select Term       |          |      |      |      |     |      |                  |

| Sele       | Select a term then click Continue. |               |                         |  |  |
|------------|------------------------------------|---------------|-------------------------|--|--|
|            | Term                               | Career        | Institution             |  |  |
| $\bigcirc$ | Summer 2015                        | Undergraduate | University of Baltimore |  |  |
| ۲          | Fall 2015                          | Undergraduate | University of Baltimore |  |  |
| 1          |                                    |               |                         |  |  |
|            |                                    |               | CONTINUE                |  |  |
| -          |                                    |               |                         |  |  |

You have three options to choose from. "My Requirements" shows you every requirement needed to complete the degree program you are seeking. "Class Search" allows you to choose courses by subject and number. "Class Nbr" allows you to enter in a known course number.

**Option 1**. Choose "My Requirements" and then the "search" button.

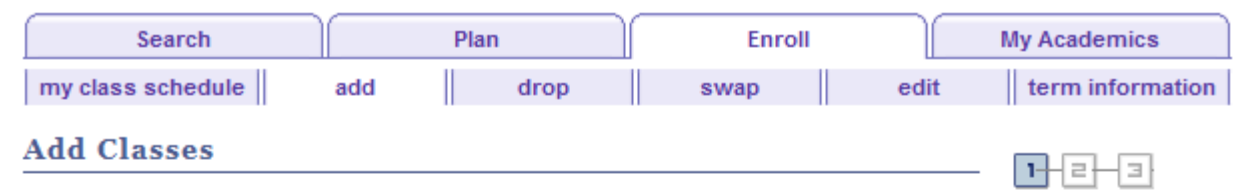

# 1. Select classes to add

To select classes for another term, select the term and click Change. When you are satisfied with your class selections, proceed to step 2 of 3.

|                 | Open Closed 🛆 Wait List                 |
|-----------------|-----------------------------------------|
| Add to Cart:    | Fall 2015 Shopping Cart                 |
| Enter Class Nbr |                                         |
| enter           | Your enrollment shopping cart is empty. |
| Find Classes    |                                         |
| 🔘 Class Search  |                                         |
| My Requirements | <b>←</b>                                |
| search          |                                         |

All of the requirements to complete the degree will be listed. Click the "Show Detail [..]" button to view the courses scheduled for the semester chosen.

| Sea                    | rch                    | Plan             |             |         | Enroll    |          | 1          | My Academics |
|------------------------|------------------------|------------------|-------------|---------|-----------|----------|------------|--------------|
| my class sch           | nedule                 | add              | drop        | sv      | vap       | ed       | it         | term informa |
| Add Class<br>Search by | es<br>7 <b>My Requ</b> | irements         |             |         |           |          |            | 1-2-3        |
| all 2015   Un          | dergraduate            | University of Ba | ltimore     |         |           |          |            |              |
| eturn to 1. S          | elect classes          | to add           |             |         |           |          |            |              |
| elect Display          | Option:                | Hide Require     | ment Deta   | ails    | ) Show    | Require  | ment [     | Details      |
|                        |                        |                  | Ø⊤ake       | n 🔇     | In Progre | ss 🗙     | Planne     | d            |
| ▼ General I            | Education R            | equirements [I   | RG 8]       |         |           | ľ        | lot Sa     | tisfied      |
| Non-L                  | ab Natural So          | cience (QQT) [RQ | 63]         |         | sh        | iow deta | ail fall 2 | 015          |
| 🔽 Lab Na               | atural Scienc          | e (QQT)          |             |         | hi        | de deta  | il fall 2  | 015          |
| The followin           | ig courses m           | ay be used to sa | atisfy this | require | ment:     |          |            |              |
| Course                 | Descripti              | on               | Units       | When    |           |          | Grade      | Status       |
| BIOL 121               | FUND OF E              | BIOLOGY WITH     | 4.00        |         |           |          |            |              |
| ENVS 221               | SCIENCE C              | DF THE<br>IENT   | 4.00        |         |           |          |            |              |
|                        |                        |                  |             | View    | All J 🗷   | First    | < 1-2 of   | 2 Last       |

| ✓ Soph<br>641 | omore Seminar or General Educati   | on (CTE) [  | RQ         | hide det | tail fall 20 | 15       |
|---------------|------------------------------------|-------------|------------|----------|--------------|----------|
| The following | ng courses may be used to satis    | fy this red | uirement:  | 1        |              |          |
| Course        | Description                        | Units       | When       |          | Grade        | Status   |
| ARTS 304      | ARTS AND IDEAS                     | 3.00        |            |          |              |          |
| CSCE 100      | URBAN SOLUTIONS                    | 3.00        |            |          |              |          |
| CSCE 200      | UNDERSTANDING COMMUNITY            | 3.00        |            |          |              |          |
| ENTR 101      | IMAGINATION, CREATIVITY &<br>ENTRE | 3.00        |            |          |              |          |
| INSS 300      | MANAGEMENT INFORMATION<br>SYSTEMS  | 3.00        |            |          |              |          |
| PHIL 140      | CONTEMPORARY MORAL                 | 3.00        | _          |          |              |          |
| PHIL 150      | CRITICAL THINKING AND<br>ARGUMENT  | 3.00        |            |          |              |          |
| PHIL 280      | ENVIRONMENTAL ETHICS               | 3.00        |            |          |              |          |
| UNIV 201      | SOPHOMORE SEMINAR:<br>Intellectua  | 3.00        |            |          |              |          |
| UNIV 202      | SOPHOMORE SEMINAR:<br>Intellectur  | 3.00        |            |          |              |          |
| UNIV 203      | SOPHOMORE SEMINAR:<br>PERSONAL     | 3.00        |            |          |              |          |
|               |                                    | v           | iew 10   🗵 | First    | < 1-11 of 1  | 1 🕨 Last |

To enroll in one of the applicable courses, click on the course title.

The scheduled sections will appear under the course description. Click the "select" button for the section you wish to enroll in.

#### PHIL 140 - CONTEMPORARY MORAL ISSUES

| Course Detail                  |                   |                         |
|--------------------------------|-------------------|-------------------------|
| Career                         | Undergraduat      | e                       |
| Units                          | 3.00              | ~                       |
| Grading Basis                  | Graded            |                         |
| Course Components              | Lecture           | Required                |
| Campus                         | UB Main Cam       | pus                     |
| Academic Group                 | Yale Gordon (     | Coll of Arts/Sci        |
| Academic Organization          | Philosophy        |                         |
| Description                    |                   |                         |
| Explores contemporary issue    | s of ethical conc | ern. Students are       |
| introduced to philosophical re | asoning on cont   | roversial topics,       |
| including the responsibilities | of corporations,  | war and violence,       |
| human relationships and oth    | er currently deba | ated matters of public  |
| policy and personal ethics. Th | ne course aims t  | o help students develop |
| abilities to understand, evalu | ate and construe  | t arguments in the      |
| realm of applied ethics. [HIP  | -]                |                         |

# Fall 2015 Course Schedule

| My Class Schedule         show all           COSC 151         We 5:30PM - 8:00PM<br>ACADEMIC CENTER ROOM 216 |                 |           | Shopping Cart<br>Your shopping c | art is empty.                   |                     |                      |                    |
|----------------------------------------------------------------------------------------------------|-----------------|-----------|----------------------------------|---------------------------------|---------------------|----------------------|--------------------|
|                                                                                                    |                 |           |                                  |                                 | Open                | Closed 🔺 🖄           | ait List           |
| PHIL 14                                                                                                    | 0 sectio        | ns for Fa | II 2015                          |                                 |                     |                      |                    |
| Section                                                                                                    | 1               |           |                                  | Session                         | Status              |                      |                    |
| 001-LE                                                                                                    | <u>C (4843)</u> |           |                                  | 1                               | •                   | 5                    | elect              |
|                                                                                                    | Days            | Start     | End                              | Room                            | Instructo           | r Dates              | 5                  |
|                                                                                                    | TuTh            | 9:30AM    | 10:50AM                          | ACADEMIC<br>CENTER RC<br>AC 409 | DOM Steven Sc       | alet 08/26<br>12/15  | /2015 -<br>/2015   |
| Section                                                                                                    | 1               |           |                                  | Session                         | Status              |                      |                    |
| 101-LE                                                                                                    | C (4844)        |           |                                  | 1                               | <b></b>             | 5                    | elect              |
|                                                                                                    | Days            | Start     | End                              | Room                            | Instructo           | or Date              | 5                  |
|                                                                                                    | TuTh            | 11:00AM   | 12:20PM                          | ACADEMIO<br>CENTER R<br>AC 409  | C<br>.OOM Steven Se | calet 08/20<br>12/13 | 5/2015 -<br>5/2015 |

**Option 2.** Choose "Class Search" and then the "Search" button.

# **Add Classes**

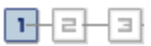

# 1. Select classes to add

To select classes for another term, select the term and click Change. When you are satisfied with your class selections, proceed to step 2 of 3.

|                                    | Ope                     | n Closed               | 🛆 Wait List |
|------------------------------------|-------------------------|------------------------|-------------|
| Add to Cart:                       | Fall 2015 Shopping Cart |                        |             |
| Enter Class Nbr                    | II                      |                        |             |
| Find Classes                       | Your enrollme           | ent shopping cart is e | mpty.       |
| <ul> <li>O Class Search</li> </ul> |                         |                        |             |
| 🔘 My Requirements                  |                         |                        |             |
| search                             | _                       |                        |             |

Choose the desired subject from the "Subject" drop down menu and at least one other criteria, such as the level chosen from the "Course Career" drop down menu.

| Add Classes              |                                    |                   |        |
|--------------------------|------------------------------------|-------------------|--------|
| Enter Search Cri         | teria                              |                   |        |
| earch for Classes        |                                    |                   |        |
| University of Baltimore  | Fall 2015                          |                   |        |
| Select at least 2 search | criteria. Click Search to view you | r search results. |        |
| ▽ Class Search           |                                    |                   |        |
| Subject                  | Philosophy                         |                   | _      |
| Subject                  |                                    |                   |        |
| Course Number            | is exactly                         | -                 |        |
| Course Career            | Undergraduate .                    | -                 | _      |
|                          | Show Open Classes Only             |                   |        |
|                          | Open Entry/Exit Classes Only       | <i>,</i>          |        |
| Additional Search Cr     | iteria                             |                   |        |
| Return to Add Classes    |                                    | CLEAR             | SEARCH |

Note: Leaving the "Show Open Classes Only" box checked will only return results of courses with available seats.

When you find the class and section you wish to enroll in click the "Select" button.

| Add Clas                     | ses                                       |                                                |                             |                               |              |        |
|------------------------------|-------------------------------------------|------------------------------------------------|-----------------------------|-------------------------------|--------------|--------|
| Search R                     | esults                                    |                                                |                             |                               |              |        |
| University of                | Baltimore   Fall 2015                     | 5                                              |                             |                               |              |        |
| My Class Sch                 | nedule                                    | show all Sho                                   | opping Cart                 |                               |              |        |
| COSC 151                     | We 5:30PM - 8:0<br>ACADEMIC CENT          | DOPM<br>ER ROOM 216                            | ur shopping cart is e       | mpty.                         |              |        |
|                              |                                           |                                                |                             |                               |              |        |
| The following<br>Undergradua | classes match your<br>ite, Show Open Clas | search criteria Cours<br>sses Only: <b>Yes</b> | e Subject: <b>Philosopł</b> | y, Course Career:             |              |        |
|                              |                                           | Open                                           | Closed                      | A Wait List                   |              |        |
|                              |                                           | <u> </u>                                       |                             | _                             |              |        |
| eturn to Add C               | Classes                                   | NEW                                            | SEARCH                      | MODIFY SEARCH                 |              | 1      |
| class section                | (s) found                                 |                                                |                             |                               |              |        |
| ▼ PHIL 140 -                 | CONTEMPORARY MC                           | RAL ISSUES                                     |                             |                               |              |        |
| Class Section                | n Days & Tim                              | es Room                                        | Instructor                  | Textbook Meeting D            | ates Status  |        |
| 4843 001-LE<br>Regula        | C TuTh 9:30A<br>r 10:50AM                 | M - ACADEMIC<br>CENTER ROOM<br>AC 409          | Steven Scalet               | Textbook 08/26/20<br>12/15/20 | 15 - 🔴<br>15 | select |
| <b>PHIL 250</b> - 3          | SOCIAL AND POLIT                          | ICAL PHILOSOPHY                                |                             |                               |              |        |
| Class Section                | n Days & Tim                              | es Room                                        | Instructor                  | Textbook Meeting D            | ates Status  |        |
| 4846 001-LE<br>Regula        | C MoWe 11:0<br>r 12:20PM                  | 0AM - LEARNING<br>COMMONS<br>ROOM 209          | Joshua Kassner              | Textbook 08/26/20<br>12/15/20 | 15 - 🔴<br>15 | select |

**Option 3.** Enter the class number in the "Class Nbr" field and click the "enter" button.

# Add Classes

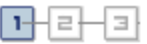

# 1. Select classes to add

To select classes for another term, select the term and click Change. When you are satisfied with your class selections, proceed to step 2 of 3.

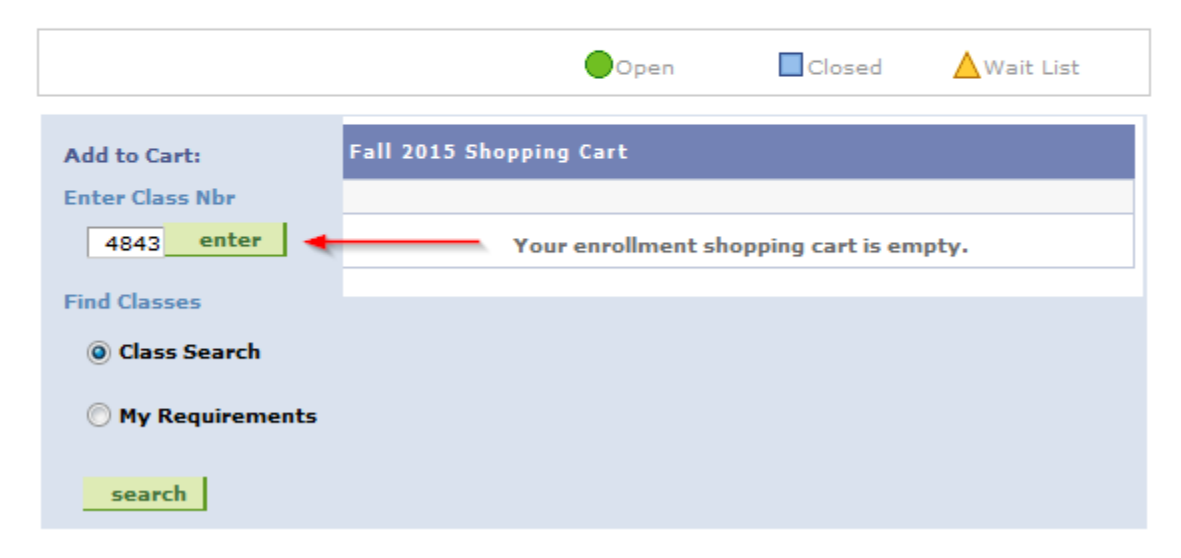

Click the "Next" button to add the course to your shopping cart.

# Add Classes

# 1. Select classes to add - Enrollment Preferences

Fall 2015 | Undergraduate | University of Baltimore

## PHIL 140 - CONTEMPORARY MORAL ISSUES

| Class Prefe               | rences                                    |            |           |                            |
|---------------------------|-------------------------------------------|------------|-----------|----------------------------|
| PHIL 140-001 Lecture Open |                                           | Open       | Wait List | Wait list if class is full |
|                           |                                           | <b>-</b> i | Grading   | Undergraduate Letter Grade |
| Career                    | Regular Academic Session<br>Undergraduate |            | Units     | 3.00                       |

1-2-3

|             |           |                          |                                   |            | CANCEL | NEXT                       |  |
|-------------|-----------|--------------------------|-----------------------------------|------------|--------|----------------------------|--|
| Section     | Component | Days & Times             | Room                              | Instru     | uctor  | Start/End Date             |  |
| 001         | Lecture   | TuTh 9:30AM -<br>10:50AM | ACADEMIC<br>CENTER ROOM<br>AC 409 | Steven Sca | alet   | 08/26/2015 -<br>12/15/2015 |  |
| NOTES       |           |                          |                                   |            |        |                            |  |
| Class Notes |           | **This is an ENHAN       | CED CLASS***                      |            |        |                            |  |

Once the course is in your shopping cart, you can either continue with the enrollment process by clicking the "Proceed to Step 2 of 3" button or you can click the "search" button to select an additional course(s).

| Add Classes                                                                                                    | 1-2-3 |
|----------------------------------------------------------------------------------------------------|-------|
| 1. Select classes to add                                                                                                    |       |
| To select classes for another term, select the term and click Change. When you are satisfied with your class selections, proceed to step 2 of 3. | e     |
| PHIL 140 has been added to your Shopping Cart.                                                                                                   |       |
|                                                                                                    |       |

|                                       |          |                                   | Open                     | Closed                              | l 💧 💧 Wait Li          | st    |               |  |
|---------------------------------------|----------|-----------------------------------|--------------------------|-------------------------------------|------------------------|-------|---------------|--|
| Add to Cart:                          | Fall 201 | 15 Shopping C                     | art                      |                                     |                        |       |               |  |
| Enter Class Nbr                       | Delete   | Class                             | Days/Times               | Room                                | Instructor             | Units | <b>Status</b> |  |
| enter<br>Find Classes<br>Class Search | Î        | <u>PHIL 140-</u><br>001<br>(4843) | TuTh 9:30AM<br>- 10:50AM | ACADEMI<br>CENTER<br>ROOM AC<br>409 | C<br>S. Scalet         | 3.00  | •             |  |
| My Requirements                       |          |                                   |                          |                                     |                        |       |               |  |
| search                                |          |                                   |                          |                                     |                        |       |               |  |
|                                       |          |                                   |                          |                                     |                        |       |               |  |
|                                       |          |                                   |                          | •                                   | PROCEED TO STEP 2 OF 3 |       |               |  |

Once the courses are confirmed for enrollment click the "Finish Enrolling" button.

#### Add Classes

## 1-2-3

- 2- 3

# 2. Confirm classes

Click Finish Enrolling to process your request for the classes listed below. To exit without adding these classes, click Cancel.

Should you decide not to attend the semester it is your responsibility to officially withdraw from the class(es) online using the MYUB system or by submitting a written request to the Office of Records. Failure to withdraw will result in your being charged for the semester and a grade(s) of "F" being issued. See the academic calendars and refund schedules posted under Schedules and Calendars on your MyUB home page.

Fall 2015 | Undergraduate | University of Baltimore

|                        |                                           | Open                     | Clos                                 | ed 🔺       | Vait Lis | t      |
|------------------------|-------------------------------------------|--------------------------|--------------------------------------|------------|----------|--------|
| Class                  | Description                               | Days/Times               | Room                                 | Instructor | Units    | Status |
| PHIL 140-001<br>(4843) | CONTEMPORARY<br>MORAL ISSUES<br>(Lecture) | TuTh 9:30AM -<br>10:50AM | ACADEMIC<br>CENTER<br>ROOM AC<br>409 | S. Scalet  | 3.00     | •      |
|                        |                                           | CANCEL                   | PREVIOUS                             | FINISH     | ENRO     | LLING  |

# Add Classes

## 3. View results

View the following status report for enrollment confirmations and errors:

If you choose to order books using the link below please review the textbooks in your shopping cart before purchasing to ensure you do not inadvertently purchase books for a class in which you are not enrolled.

|          |     |                                                      |                   | Order Boo                    | KS NOW   |  |
|----------|-----|------------------------------------------------------|-------------------|------------------------------|----------|--|
|          | 🖌 s | Success: enrolled                                    |                   | X Error: unable to add class |          |  |
| Class    |     | Message                                              |                   |                              | Status   |  |
| PHIL 140 |     | Success: This class has been added to your schedule. |                   |                              | <b>~</b> |  |
|          |     |                                                      |                   |                              |          |  |
|          |     |                                                      | MY CLASS SCHEDULE | ADD ANOTH                    | ER CLASS |  |